# Instrukcja obsługi Digit ISIO STC Digit ISIO STC+

Cyfrowy Multituner-HD Ultra HD (4K) z dostępem do internetu

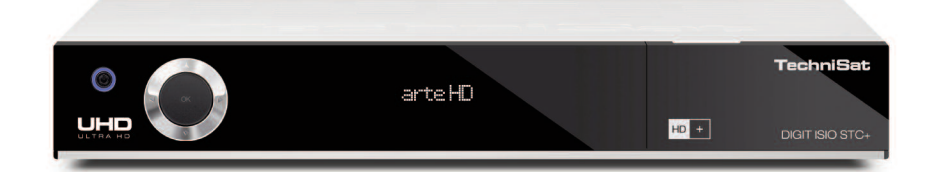

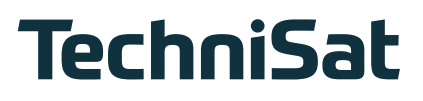

#### Szanowni Państwo,

serdecznie gratulujemy, zakupu cyfrowego odbiornika Digit ISIO STC

Niniejsza instrukcja, zawierająca wskazówki dotyczące obsługi, została stworzona, aby pomóc Państwu w optymalnym wykorzystaniu tego urządzenia.

Pragniemy Państwa poinformować, że dzięki automatycznym aktualizacjom oprogramowania, funkcje odbiornika mogą zostać dodatkowo rozbudowane. W wyniku czego poniższa instrukcja może nie zawierać opisów tych opcji.

Aby móc w pełni kontrolować możliwości dekodera polecamy regularnie odwiedzać stronę internetową TechniSat, gdzie w zakładce "download" dostępna jest najbardziej aktualna instrukcja w formacie pdf.

Życzymy Państwu przyjemnego korzystania z odbiornika naszej firmy!

Zespół firmy TechniSat

Odbiornik posiada znak CE i spełnia wymagane normy UE. TechniSat zastrzega sobie zmiany i błędy w druku. Stan 11/15 TechniSat i Digit ISIO STC są zarejestrowanymi znakami towarowymi TechniSat Digital GMBH.

# **(E (D)**

To urządzenie jest przeznaczone do użytku we wszystkich krajach Unii Europejskiej oraz w Szwajcarii, Norwegii, Liechtensteinu i Islandii.Częstotliwość pracy 5150 MHz Zakres - 5350 MHz jest dozwolone tylko w pomieszczeniach zamkniętych.

# HDMI

HDMI, logo HDMI i High-Definition Multimedia Interface są znakami towarowymi lub zastrzeżonymi znakami towarowymi firmy HDMI Licensing LLC.

Ten produkt zawiera technologię ochrony praw autorskich, która jest chroniona przez patenty w USA oraz inne prawa do własności intelektualnej firmy Rovi Corporation. Przeróbka lub demontaż są zabronione.

This item incorporates copy protection technology that is protected by U.S. patents and other intellectual property rights of Rovi Corporation. Reverse engineering and disassembly are prohibited.

Manufactured under license from Dolby Laboratories. Dolby and the double-D symbol are trademarks of Dolby Laboratories.

# 1 Zdjęcia

|                      | C C C C C C C C C C C C C C C C C C C | Włącz/Standby         |
|----------------------|---------------------------------------|-----------------------|
| Timer wyłączenia     | SALL SAL2 TV                          |                       |
| Wyciszenie           |                                       | Kod pilota            |
|                      | MUTE SLEEP CODE                       |                       |
|                      | 1 2 3                                 |                       |
|                      | , ABC DEF                             |                       |
| Klawisze numeryczne  | 4 5 6                                 |                       |
|                      |                                       |                       |
|                      | 7 8 9 9<br>10/15 TUV 9                |                       |
|                      |                                       |                       |
| Nagrywanie           |                                       | Tryb TV/Radio         |
| Stop / DVR           |                                       |                       |
| Przewijanie do tyłu  |                                       | Przewijanie do przodu |
| Przyciski strzałek   | DVR                                   | Pause / Wiedergabe    |
| EPG                  | SFI WWW                               | WWW                   |
|                      |                                       |                       |
| Strona w górę        | ± < ок ) > ≠                          | Strona w dół          |
| Wstecz               |                                       | Info                  |
| WSICCZ               |                                       |                       |
| Opcja wyboru         | ZURÚCK VOR                            | UK                    |
|                      | + OPT +                               |                       |
| Program + / -        |                                       | Głośność + / -        |
|                      |                                       | Neuriseten            |
| Przyciski funkcyjne  |                                       | Nawigator             |
|                      | $\odot$                               |                       |
| Menu                 |                                       | Zoom/Format           |
| Timer                |                                       | Kanał audio           |
| Telegazeta           |                                       | PiP/PaP               |
| Stop                 | STILL HDMI F#                         | HDMI                  |
| klatka/Odtwrzanie po |                                       |                       |
| Natiowe              |                                       |                       |
|                      |                                       |                       |
|                      |                                       |                       |
|                      | TechniSat                             |                       |
|                      |                                       |                       |
|                      |                                       |                       |

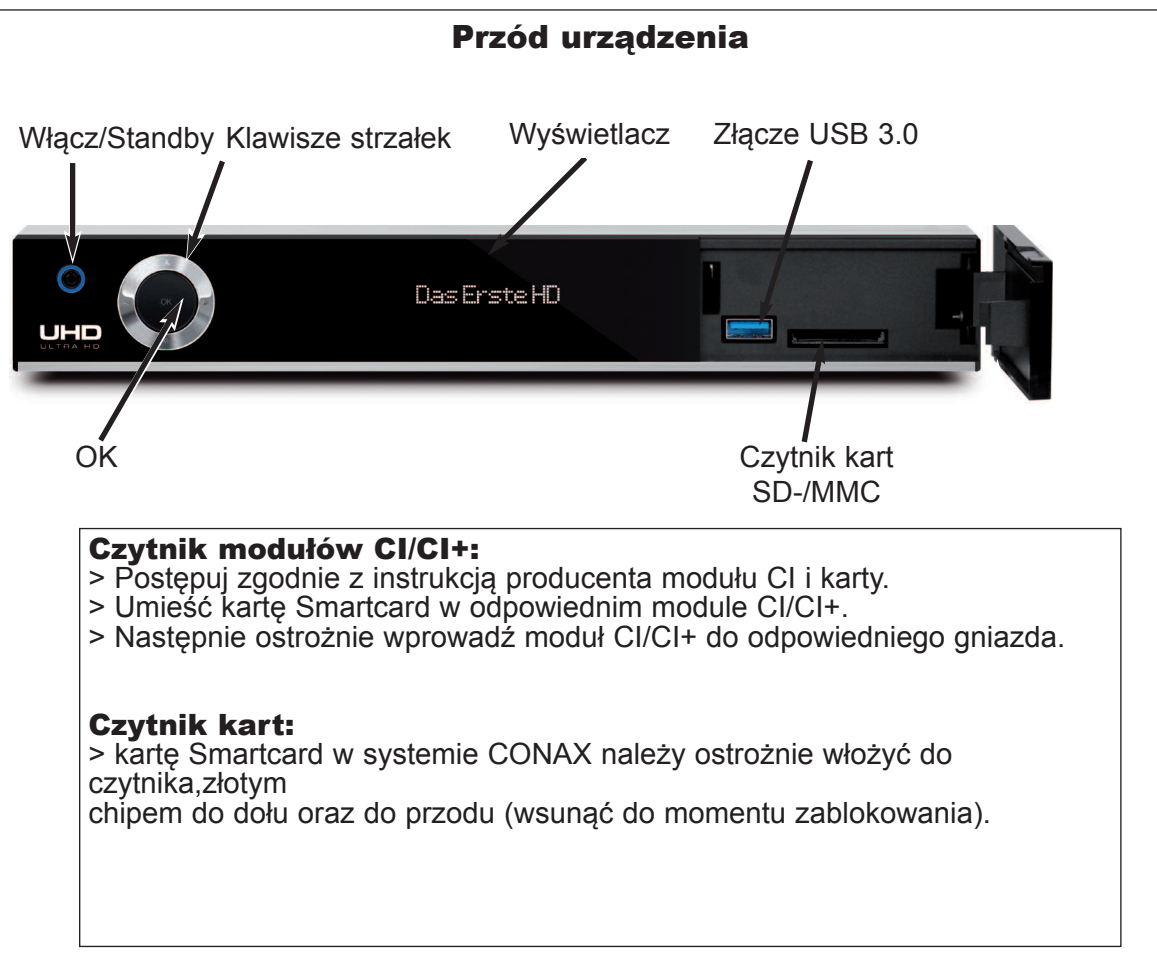

#### Tył urządzenia

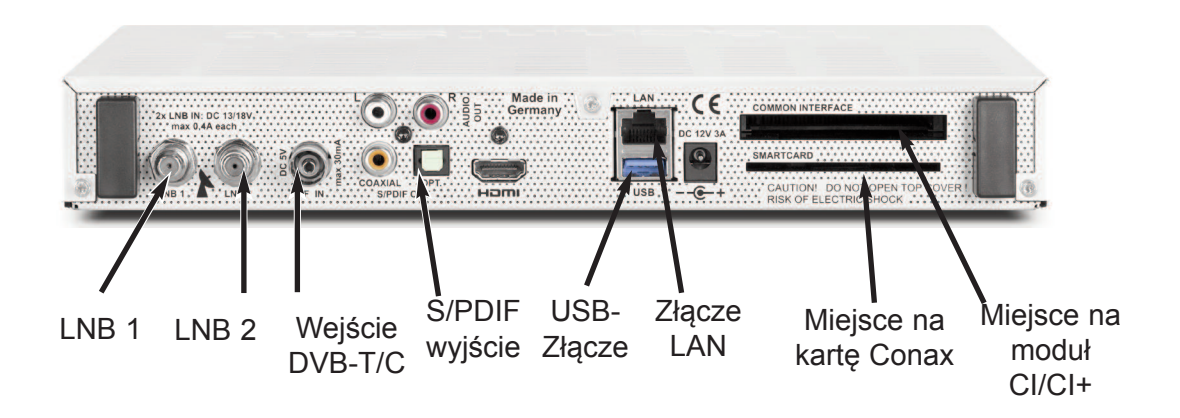

# 2 Ważna wskazówka

Przed rozpoczęciem korzystania z odbiornika należy sprawdzić, czy w opakowaniu znajdują się wszystkie elementy. Opakowanie powinno zawierać:

1 Cyfrowy odbiornik, 1 Instrukcja obsługi, 1 CD-ROM, 1 Pilot, 1 Kabel zasilający, Baterie (2 sztuki. 1,5V)

## 2.1 Wskazówki dotyczące bezpieczeństwa

Dla Państwa dobra prosimy, aby przed rozpoczęciem korzystania z nowego odbiornika uważnie przeczytać informacje dotyczące bezpieczeństwa. Producent nie ponosi odpowiedzialności za szkody spowodowane nieostrożną i nieodpowiedzialną obsługą albo nieprzestrzeganie uwag dotyczących bezpieczeństwa.

Firma TechniSat, nie może zagwarantować uprawnień, jeżeli modyfikacji urządzenia dokonano w nieautoryzowany sposób z (np. przepisami o bezpieczeństwie urządzeń i produktów czy przepisami o bezpieczeństwie elektromagnetycznym).

W związku z tym oznaczenie "certyfikat CE" traci ważność. W przypadku odsprzedaży tak zmienionego produktu producentem staje się osoba, która wykonała taką modyfikację i to ona ponosi odpowiedzialność za wprowadzone zmiany. Ponadto gwarancja firmy TechniSat traci ważność. Użytkownik może również utracić ustawowe prawa gwarancyjne.

- Proszę korzystać z odbiornika tylko w umiarkowanych warunkach klimatycznych.

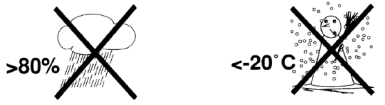

- W celu zapewnienia odpowiedniej wentylacji, odbiornik należy umieścić na gładkim, poziomym podłożu. Nie umieszczać żadnych przedmiotów na odbiorniku — znajdują się tam szczeliny wentylacyjne umożliwiające odprowadzanie ciepła z wnętrza urządzenia.
- Na odbiorniku nie należy umieszczać przedmiotów płonących, np. świec.

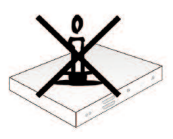

 Nie należy dopuszczać do kontaktu odbiornika z kroplami wody lub rozpylonymi płynami oraz nie umieszczać na nim naczyń z cieczami, np. wazonów. Jeżeli woda dostanie się do urządzenia, należy natychmiast odłączyć kabel zasilania i skontaktować się z autoryzowanym serwisem.

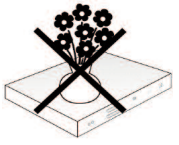

 Nie wolno umieszczać urządzenia w pobliżu źródeł ciepła, które powodowałyby dodatkowe nagrzewanie się urządzenia.

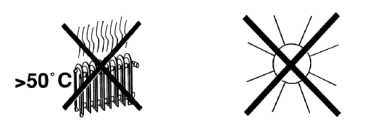

- Nie należy wkładać niczego do wnętrza odbiornika przez otwory wentylacyjne.

 Pod żadnym pozorem nie wolno otwierać obudowy odbiornika!
 Otwarcie obudowy grozi porażeniem prądem! W razie konieczności przeprowadzenia naprawy proszę zlecić ją przeszkolonym i wykwalifikowanym serwisantom.

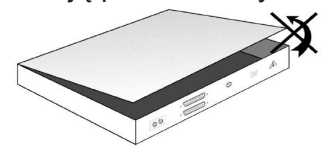

# W następujących przypadkach należy odłączyć odbiornik od źródła zasilania i skon taktować się ze specjalistą:

- > kabel lub wtyczka zasilania są uszkodzone;
- > odbiornik miał kontakt z cieczą lub ciecz dostała się do wnętrza odbiornika;
- > odbiornik nie działa prawidłowo;
- > wystąpiło poważne zewnętrzne uszkodzenie odbiornika.

#### 2.2 Kiedy należy wyłączyć odbiornik

Odbiornik należy odłączyć od źródła zasilania oraz od anteny, w czasie burzy z piorunami lub gdy przewidywana jest dłuższa przerwa w jego użytkowaniu (np. przed wyjazdem na wakacje). Przed odłączeniem odbiornika od źródła zasilania najpierw należy przełączyć go do trybu gotowości i odczekać, aż na wyświetlaczu pojawi się zegar lub zapali się czerwona dioda.

#### 2.3 Ważne wskazówki dotyczące obsługi odbiornika

Dzięki zastosowaniu, tak zwanego "On Screen Display" OSD (komunikaty na ekranie) uproszczona została obsługa odbiornika oraz zmniejszona liczba klawiszy na pilocie. Wszystkie funkcje wyświetlane są na ekranie i mogą być sterowane małą liczbą klawiszy. Wspólne funkcje połączone są w jedno "Menu". Wybrana funkcja oznaczona jest kolorem. Na dolnej listwie pokazane są "Klawisze funkcyjne" czerwony, żółty, zielony i niebieski w postaci krótkich pasków. Te kolorowe paski spełniają różne funkcje w poszczególnych "Menu". Po naciśnięciu na pilocie klawisza ("klawisze wielofunkcyjne") wybrana funkcja zostanie uruchomiona. "Klawisze funkcyjne" są aktywne tylko wtedy,gdy w odpowiednim polu znajduje się opis.Oznaczenia klawiszy i pojęcia pojawiające się w menu-OSD, w niniejszej instrukcji są wydrukowane tłustą czcionką.

# W poszczególnych sekcjach menu można poprzez naciśnięcie niebieskiego klawisza funkcyjnego wyświetlić lub wyłączyć tekst pomocniczy, jeśli jest on dostępny.

#### 2.4 Ważne wskazówki dotyczące bezpieczeństwa danych

Zalecane jest wykonanie kopii zapasowej danych zapisanych na odbiorniku Digit ISIO STC zanim oddacie Państwo swój odbiornik specjaliście do naprawy. Odtworzenie danych nie jest częścią prac serwisowych i naprawczych. TechniSat nie bierze odpowiedzialności za utratę lub uszkodzenie danych w czasie procesu naprawy.

#### 2.5 Pilot / Wymiana baterii

> Otwórz pokrywę komory baterii z tyłu pilota, naciskając lekko na zaznaczonym miejscu

i przesuń pokrywę w kierunku strzałki.

- Włóż dostarczone akumulatory przestrzegając właściwej polaryzacji (widoczne w komorze baterii).
- > Zamknij komorę baterii..

# 2.6 Wskazówki dotyczące odpadów

Opakowanie urzadzenia wykonane jest z surowców wtórnych. Niepotrzebne elementy opakowania należy odpowiednio posortować i wyrzucić zgodnie z lokalnymi przepisami do specjalnie oznakowanych pojemników.

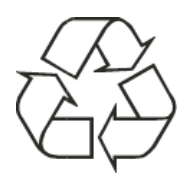

Po zakończeniu okresu użyteczności odbiornika nie należy wyrzucać go w taki sposób, jak zwykłe odpady gospodarstwa domowego. Niepotrzebny odbiornik należy zanieść do punktu zbiórki zużytego sprzętu elektrycznego i elektronicznego. Poniższy symbol umieszczony na produkcie, instrukcji lub opakowaniu jest tego oznaczeniem.

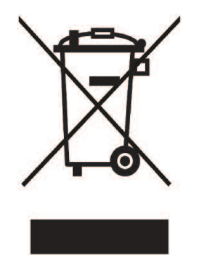

#### 3. Podłączenie do sieci zasilania

Odbiornik cyfrowy należy podłączyć do źródła zasilania dopiero po podłączeniu do odbiornika wszystkich innych elementów systemu. Taka kolejność zmniejsza ryzyko uszkodzenia odbiornika cyfrowego i innych urządzeń.

Po połączeniu wszystkich innych urządzeń, za pomocą zasilacza dostarczonego w zestawie proszę podłączyć odbiornik do gniazda zasilania **230 V/50-60 Hz**.

#### 3.1 Urządzenia zewnętrzne

#### 3.1.2 Praca przy dwóch sygnałach zewnętrznych

Aby w pełni wykorzystać możliwości tego odbiornika cyfrowego, zaleca się podłączenie do niego dwóch niezależnych sygnałów antenowych.

Połącz wejścia konwerterów (LNB) 1 i 2 odbiornika cyfrowego z anteną zewnętrzną za pomocą odpowiednich kabli koncentrycznych.

#### 3.1.2.1 Praca przy jednym sygnale zewnętrznym

W wyjątkowych sytuacjach z odbiornika można także korzystać przy tylko jednym sygnale antenowym. W takiej konfiguracji działanie funkcji nagrywania i obrazu w obrazie (PIP) jest ograniczone.

Połącz wejście konwertera (LNB) 1 odbiornika cyfrowego z anteną zewnętrzną za pomocą odpowiedniego kabla koncentrycznego

#### 3.1.3 Praca przy podłączonym sygnale DVB-T/C

Odbiornik może odbierać sygnały DVB-C lub DVB-T. Możliwy jest również równoległy odbiorów sygnałów DVB-S/S2.

Proszę połączyć kabel antenowy (DVB-C lub DVB-T) z wejściem RF IN odbiornika DVB.

(i) Nie jest możliwe odebranie programów analogowych!

#### 3.1.3.1 Jednoczesny odbiór programów DVB-C i DVB-T

Do jednoczesnego odbioru programów DVB-T i programów DVB-C proszę użyć przełącznika TechniSat DVB C / T (0000/3263). Przełącznik automatycznie przełącza się między recepcją kanałów DVB-C a DVB-T, a tym samym zapobiega ewentualnej wzajemny wpływ częstotliwości.

#### 3.1.4 Współpraca z anteną obrotową

Siłownik DiSEqC (wersja standardu 1.2) anteny obrotowej, należy podłączyć do złącza konwertera (LNB) 1..

#### 3.2 Połączenie z telewizorem

Proszę połączyć telewizor z dekoderem przy pomocy przewodu HDMI.

#### 3.3 Połączenie ze wzmacniaczem

W celu uzyskania najlepszej jakości odbioru audio, odbiornik cyfrowy można połączyć ze wzmacniaczem Hi-Fi.

#### 3.3.1 Cyfrowy

Dekoder można połączyć ze wzmacniaczem HiFi przy pomocy złącza SPDIF optycznego lub elektrycznego.

#### 3.3.2 Analogowy

Proszę podłączyć do gniazd RCA audio R i Audio L odbiornika cyfrowego odpowiedni kabel do wejścia wzmacniacza hi-fi.

#### 3.4 USB-Złącze

Port USB służy do uaktualniania oprogramowania operacyjnego oraz m.in. do przeglądania zawartości zapisanych multimediów, nagrywania DVR.

Złącze USB umożliwia również odtwarzanie zdjęć, filmów wideo oraz muzyki MP3.

#### 3.5 SD- / MMC-czytnik kart

Czytnik kart SD-/MMC służy do uaktualniania oprogramowania operacyjnego oraz m.in. do przeglądania zawartości zapisanych multimediów, nagrywania DVR.

#### 3.6 Złącze sieciowe (RJ45)

Przy pomocy gniazda sieciowego, można połączyć urządzenie do istniejącej sieci. Pozwala to używać watchmi- i funkcji Internetu oraz aplikacji HbbTV na operatora programu.

# 4 Ustawienia podstawowe

Szanowny Kliencie,

w następujących punktach będą przedstawione pierwsze czynności obsługi urządzenia. Proszę zapoznać się z instrukcję, a następnie powtarzać czynności opisane w wyszczególnionych punktach przewodnika.

W urządzeniu jest używany tzw. "On Screen Display" (OST). Upraszcza to pracę dekodera ponieważ przyciski pilota mogą przyjmować różne funkcje, a więc ich liczba może zostać zmniejszona.

- ▲ Uwaga Oznacza ważną uwagę, należy unikać przypadkowego uszkodzenia urządzenia.
- Wskazówka Wskazuje odniesieniu do opisanych funkcji i informacji ewentualnie powiązanych i których należy przestrzegać w odniesieniu do odpowiedniego punktu instrukcji.

## 4.1 Włączanie / wyłączanie urządzenia

- Jeśli chcą Państwo, aby urządzenie było w trybie gotowości, należy włączyć urządzenie za pomoca przycisku Włącz/Standby.
- > Aby wyłączyć urządzenie proszę ponownie nacisnąć przycisk Włącz/Standby.

# 4.2 Wywołanie Menu głównego i nawigatora w menu/Funkcje

> Po naciśnięciu przycisku **Menu** na monitorze wyświetli sie Menu główne.

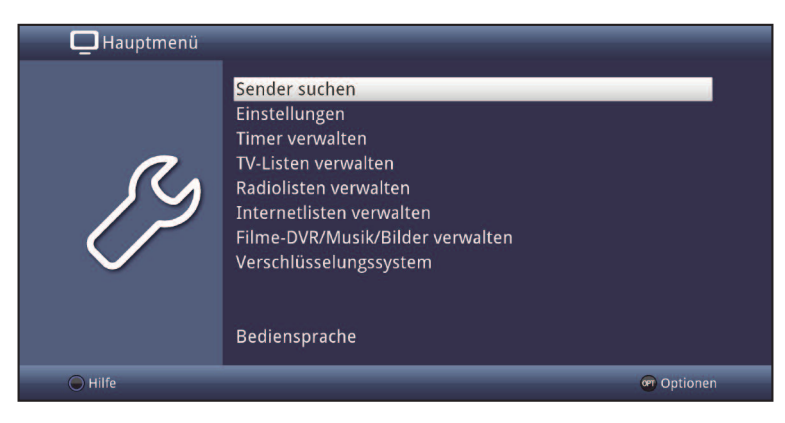

 Za pomocą przycisków strzałek pilota, proszę wybrać z podświetlane menu Ustawienia.

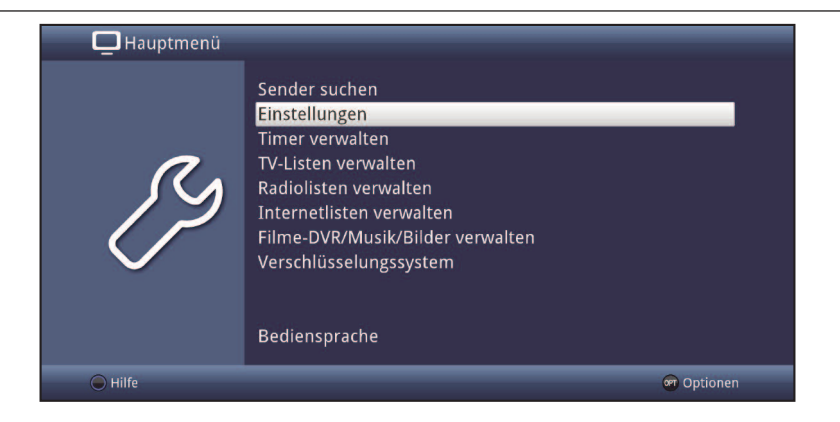

> Wciśnięcie przycisku **OK** otwiera menu Ustawienia.

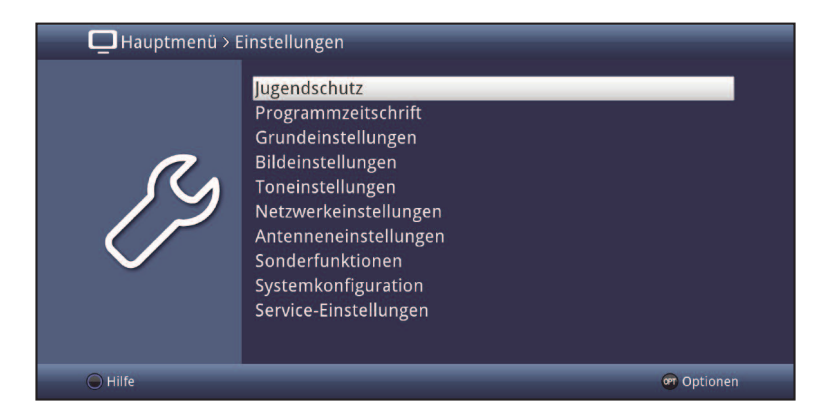

> Przyciskami strzałek pilota w górę/dół, proszę wybrać Ustawienia obrazu.

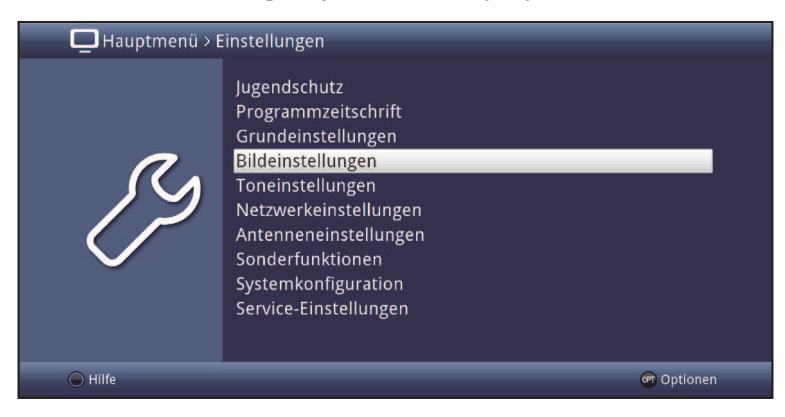

> Proszę zatwierdzić przyciskiem **OK**, aby otworzyć menu.

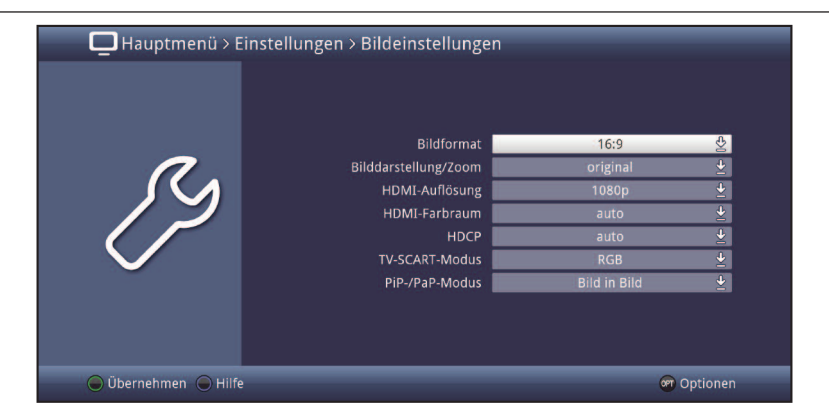

- (i) Na białym tle wyświetla się podmenu, na którym mogą Państwo wybrać konkretny podpunkt ustawień.
- W kilku menu należy dokonać manualnie wyboru poruszając się strzałkami pilota w lewo/prawo.
- U niektórych sekcjach menu, możliwe jest wyświetlenie tekstu pomocniczego (jeśli jest on dostępny) poprzez naciśnięcie niebieskiego klawisza funkcyjnego.

#### 4.3 Zatwierdzanie zmian

Po wprowadzeniu zmian wciskając przycisk **menu** lub **Wstecz** pojawi się poniższe zapytanie. W przypadku zatwierdzenia wprowadzonych zmian należy zaznaczyć **TAK** i potwierdzić przyciskiem **OK**.

Druga możliwość:

 W przypadku gdy zielony klawisz funkcyjny jest aktywny (Akceptuj) możecie Państwo go wcisnąć w celu zatwierdzenia zmian.

#### 4.4 Zmiana ustawień

Zmiana w ustawieniach, mogą Państwo dokonać za pomocą **strzałek pilota**, **list wyboru**, **klawiatury numerycznej**, jak również **klawiatury wirtualnej**.W tym celu pomocne, będą niżej przedstawione symbole:

- Rrzyciski strzałek
   Głównie służą do zaznaczania punktów menu, przesuwania kursora menu.
- 🖺 Opcja wyboru

Symbol jest wyświetlany po prawej stronie opcji.

- Klawiatura numeryczna
- B **Klawiatura wirtualna** Symbol jest wyświetlany po prawej stronie opcji.

#### 4.4.1 Wybór strzałkami pilota

> Za pomocą przycisków strzałek 🔊 mogą Państwo wybrać odpowiednią wartość.

#### 4.4.2 Lista wyboru

Po prawej stronie pojawi się ponad listą symbol 📱 pola wyboru i zmiany wartości.

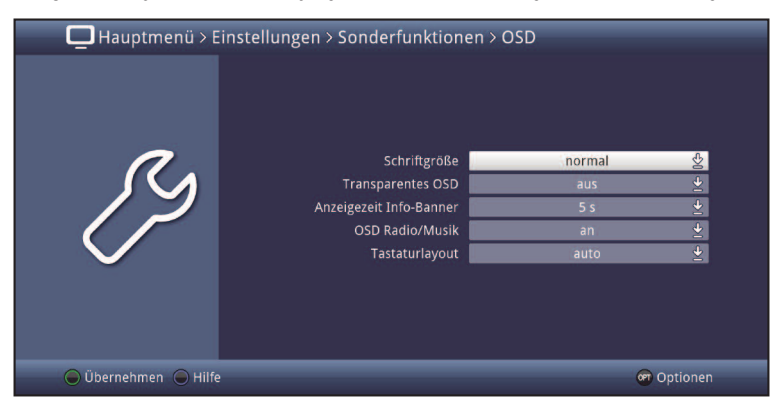

> Proszę wcisnąć **OK**, aby otworzyć liste wyboru.

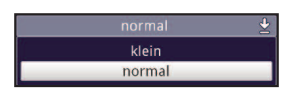

> Przy pomocy strzałek pilota w górę/dół, proszę podświetlić ustawienie.

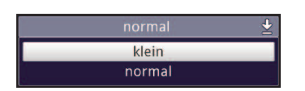

> Nastepnie proszę zatwierdzić wciskając przycisk **OK**.

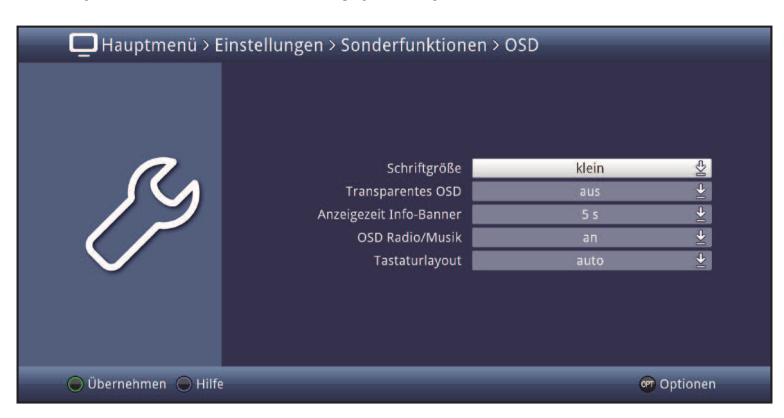

#### 4.4.3 Wprowadzanie wartości numerycznych

Mogą Państwo wprowadzać nowe ustawienia za pomocą klawiatury numerycznej, wpisując wartości wewnatrz pola ze znakiem zapytania 2222 lub wartość liczbową 1234.

#### 4.4.4 Wirtualna klawiatura

Symbol 🖁 jest wyświetlany obok wybranej wartości. Każda zmiana wartości, jest widoczna na wirtualnej klawiaturze. W metodzie tej, mają Państwo do wyboru trzy opcje klawiatury. Można przełączyć wyświetlacz pomiędzy tzw klawiaturą QWERTY, klawiaturą alfabetyczną oraz klawiaturą SMS na pilocie. Funkcje klawiatura QWERTY, są identyczne jak w przypadku klawiatury alfabetycznej. Różnią się, jedynie w układzie poszczególnych liter, cyfr, znaków i symboli.

> Aby otworzyć wirtualną klawiaturę, proszę wcisnąć przycisk OK.

| Та  | ges | sch | au |   |   |   |   |   |   |   |             |            |
|-----|-----|-----|----|---|---|---|---|---|---|---|-------------|------------|
| а   | ä   | b   | С  | d | e | f | g | h | i | j | k           | $\bigcirc$ |
|     | m   | n   | 0  | ö | р | q | r | s | ß | t | u           |            |
| ü   | v   | w   | x  | У | z | 0 | 1 | 2 | 3 | 4 | 5           |            |
| 6   | 7   | 8   | 9  | • |   | ! | ? | : | ; | • |             | •          |
| OPT |     |     |    |   |   |   |   |   |   |   | ) ALT<br>Gr | < >        |

 Naciśnięcie przycisku Opcje, umożliwia przełączenie się z klawiatury QWERTY do klawiatury alfabetycznej.

| Та  | ges | sch | au |   |   |   |   |   |   |   |             |            |
|-----|-----|-----|----|---|---|---|---|---|---|---|-------------|------------|
| 1   | 2   | 3   | 4  | 5 | 6 | 7 | 8 | 9 | 0 | ß | ÷           | $\bigcirc$ |
| q   | w   | е   | r  | t | z | u | i | 0 | р | ü | +           |            |
| а   | s   | d   | f  | g | h | j | k | 1 | Ö | ä | #           |            |
| <   | У   | x   | С  | V | b | n | m |   | • | - | ^           |            |
| OPT |     |     |    |   |   |   |   |   |   |   | ) ALI<br>Gr | < >        |

Teraz mogą Państwo wpisać żądany termin w sposób opisany poniżej.

| Przyciski strzałek:                                                                                                    | Przesunięcie podświetlenia klawiszy klawiatury wirtualnej.                 |
|----------------------------------------------------------------------------------------------------|----------------------------------------------------------------------------|
| <b>OK</b> :                                                                                                    | Podświetlony znak zostanie uwzględniony lub wykonanie zaznaczonej funkcji. |
| ■▪ / Żółty                                                                                                    | Przełączenie pomiędzy małymi a dużymi literami.                            |
| Se / Czerwony:                                                                                                    | Naciśnięcie kasuje pojedyńczy znak. Przytrzymanie kasuje cały wpis.        |
| Image: A state of the state of the state | Wpisane słowo jest akceptowane.                                            |
| Niebieski:                                                                                                    | Klawiatura przełącza się na alternatywne znaki.                            |
|                                                                                                    | Przesuwanie wskaźnika.                                                     |

Działanie klawiatury SMS odbywa się przy pomocy przycisków numerycznych pilota Podobnie jak w przypadku klawiatury alfabetycznej i klawiatury QWERTY, można ją użyć w każdym momencie. Kolorowe przyciski mają przypisane te same same funkcje, jak opisane powyżej.

- Proszę nacisnąć klawisze numeryczne 0 9, aby wybrać różne litery, cyfry, znaki i symbole.
- Każde naciśnięcie tego samego klawisza z cyfrą przesuwa znacznik o jeden krok w prawo. Proszę naciskać przycisk, aż żądany znak zostanie osiągnięty.

### 4.5 Wybór opcji

W poniższym podręcznym menu moga Państwo uruchomić dodatkowe funkcje ( np. tryb TV, Muzyka-/Obrazy-Odtwarzanie )

- > Proszę wcisnąć przycisk **OPT**, w prawym dolnym rogu wyświetli się ekran Opcje
- > Pierwsza pozycja to przykładowa Lista TV.

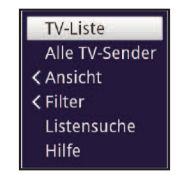

Po każdym wciśnięciu przycisku OPT (Opcje), nastąpi przesunięcie o kolejny wiersz menu. Podstawowe funkcje, można wybrać w poniższym oknie. Inne podrzędne ustawienia znajdują się w grupie Opcji.

| [Alle Filter zurücksetzen] |                |
|----------------------------|----------------|
| Genre                      |                |
| Anbieter                   |                |
| Satellit                   | TV-Liste       |
| Sprache                    | Alle TV-Sender |
| Verschlüsselung            | Ansicht        |
| Signalquelle               | > Filter       |
|                            | Listensuche    |
|                            | Hilfe          |

Na wewnętrznej liście Opcji, mogą Państwo poruszać się za pomocą przycisków strzałek pilota **w górę / dół**.

- Za pomoca przycisków pilota w górę/dół, prosze wybrać opcje i zatwierdzić przyciskiem OK
- Jeśli nie chcą Państwo wprowadzać zmian w powyższym menu należy, ponownie wcisnąć przycisk **OPT**.

# 5 Asystent Instalacji

Po przeczytaniu informacji dotyczących bezpieczeństwa i podłączeniu odbiornika cyfrowego, proszę włączyć urządzenie.Po pierwszym uruchomieniu, odbiornik wyświetla początkowe okno asystenta instalacji(AutoInstall).

- > Asystent instalacji ułatwia wprowadzenie najważniejszych ustawień odbiornika cyfrowego. Na każdym etapie konfiguracji, przedstawiane są objaśnienia dotyczące wprowadzanych ustawień. Wstępną konfiguracje, można przerwać, naciskając czerwony przycisk funkcyjny.
- Podczas wykonywania poszczególnych etapów wstępnej konfiguracji ustawienia, należy zatwierdzać przyciskiem OK (Akceptuj); naciśnięcie tego przycisku powoduje przejście do kolejnego etapu procedury konfiguracyjnej.
- (i) Naciśnięcie przycisku **Wstecz** powoduje powrót do poprzedniego etapu; dzięki temu zawsze można wprowadzić poprawki w już zdefiniowanych ustawieniach.

#### W przypadku niewykonania lub przerwania wstępnej konfiguracji odbiornik rozpoczyna pracę według ustawień fabrycznych. Przedstawiony tutaj proces wstępnej konfiguracji ma charakter wyłącznie przykładowy.

Dokładny jego przebieg zależy od ustawień wprowadzanych przez użytkownika. Dlatego przedewszystkim należy uważnie czytać instrukcje wyświetlane na ekranie i postępować zgodnie z nimi.

#### Język menu

 Po uruchomieniu odbiornika pierwsze wyświetlane okno umożliwia wybranie Języka menu.

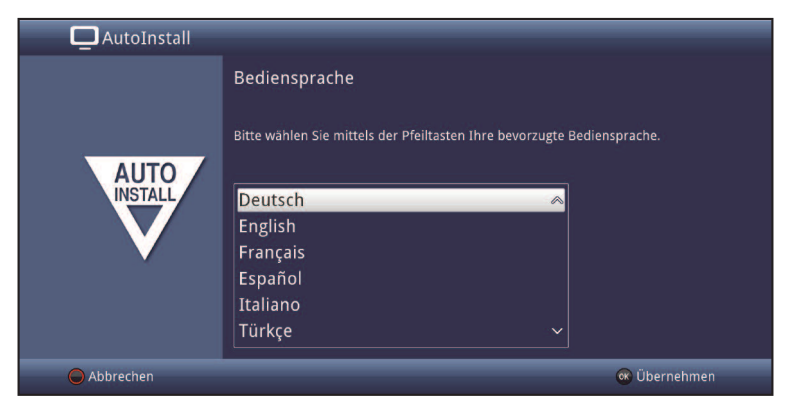

- Za pomocą strzałek pilota w górę/ dół, proszę zaznaczyć wybrany język menu (język obsługi urządzenia).
- > Należy potwierdzić wybór, naciskając przycisk OK.

#### Ustawienia kraju

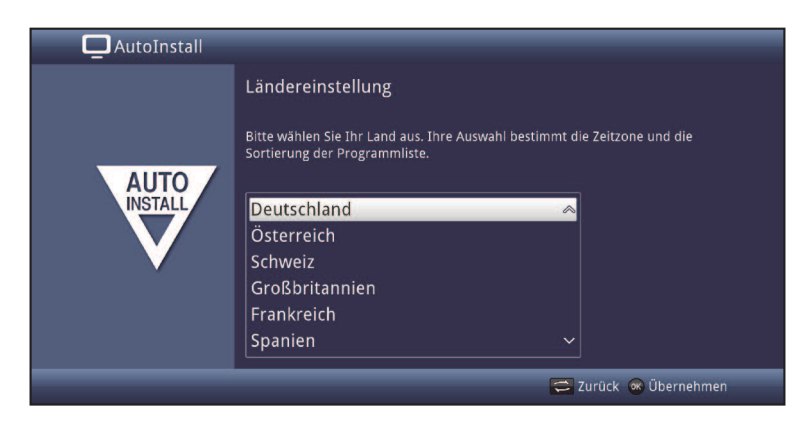

- > Za pomocą strzałek pilota w górę / dół należy wybrać kraj.
- > Przy pomocy przycisku **OK** proszę zatwierdzić wybór.

#### Format obrazu

- > Za pomocą strzałek pilota w prawo/lewo proszę wybrać format ekranu (4:3,16:9).
- Należy potwierdzić wybór, wciskając przycisk **OK**, aby przejść do konfiguracji sygnałów antenowych.

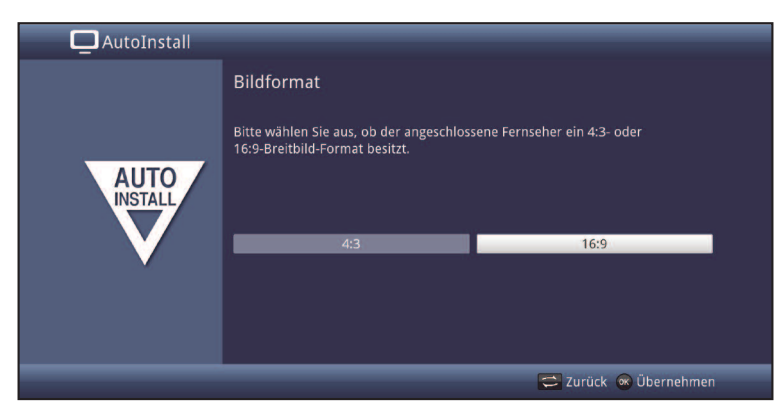

#### Wybór sygnałów antenowych

W tej części asystenta instalacji należy wybrać z których źródeł sygnału chcecie Państwo korzystać.

| AutoInstall |                                       |                                       |
|-------------|---------------------------------------|---------------------------------------|
|             | Auswahl der Empfangssignal            | e                                     |
| AUTO        | Bitte wählen Sie aus, welche Empfangs | signale Sie an das Gerät anschließen. |
|             | Satellitenantenne (DVB-S)             | an 🛓                                  |
|             | Kabel (DVB-C)                         | an 👱                                  |
|             | Antenne (DVB-T)                       | an 👱                                  |
|             |                                       |                                       |
|             | Überr                                 | nehmen                                |
|             |                                       | 🚍 Zurück 🛞 Übernehmen                 |

- Przy pomocy przycisków strzałek w górę/dół proszę ustawić wybrane źródła sygnałów..
  - **DVB-S**dla cyfrowych programów satelitarnych;**DVB-C**dla cyfrowych programów kablowych;**DVB-T**dla cyfrowych programów naziemnych;
- > Wybór proszę zatwierdzić przyciskiem **OK**.

#### Wybór ilości sygnałów (DVB-S)

Przy pomocy przycisków strzałek **w prawo/lewo** proszę wybrać ilość podłączonych kabli antenowych

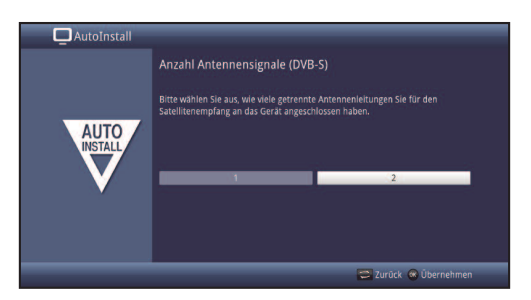

- > Proszę wybrać odpowiednią ilość: **1,2.**
- > Wybór proszę zatwierdzić przyciskiem **OK**.

#### Konfiguracja anteny (DVB-S)

Na tym etapie konfiguracji, mogą Państwo dostosować ustawienia odbiornika do ustawień anteny.

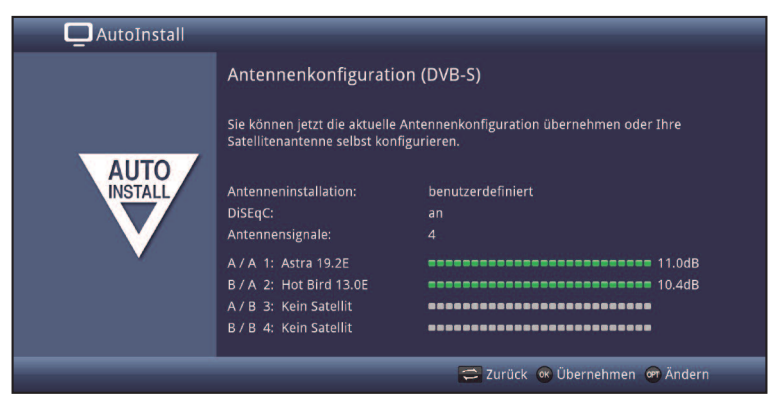

- > Aby zaakceptować standardową konfigurację anteny, proszę nacisnąć przycisk **OK**.
- Jeśli konfiguracja anteny odbiorczej jest inna, niż określona w standardowych ustawieniach odbiornika, należy nacisnąć przycisk funkcyjny OPT.
- Następnie należy zmienić ustawienia anteny. Aby powrócić do przeglądu konfiguracji anteny, proszę nacisnąć przycisk **Wstecz**.
- > Proszę potwierdzić wybór, naciskając przycisk **OK**, aby przejść do konfiguracji sieci.

#### Konfiguracja a (DVB-T)

W przypadku kiedy używacie Państwo aktywnej anteny (5V) możecie ją zasilić przy pomocy

odbiornika Digit ISIO STC.

 Przy pomocy przycisków strzałek w górę/dół proszę włączyć/wyłączyć zasilanie anteny.

Dodatkowo wyświetlane jest widmo dla całego zakresu DVB-T . Dzięki temu możecie Państwo odpowiednio ustawić antenę naziemną.

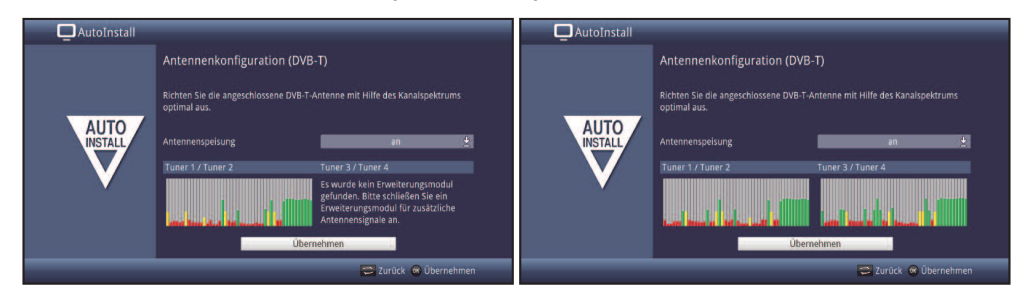

#### Konfiguracja sieciowa

Kolejny punkt to automatyczne wyszukanie dostępnych połączeń sieciowych.

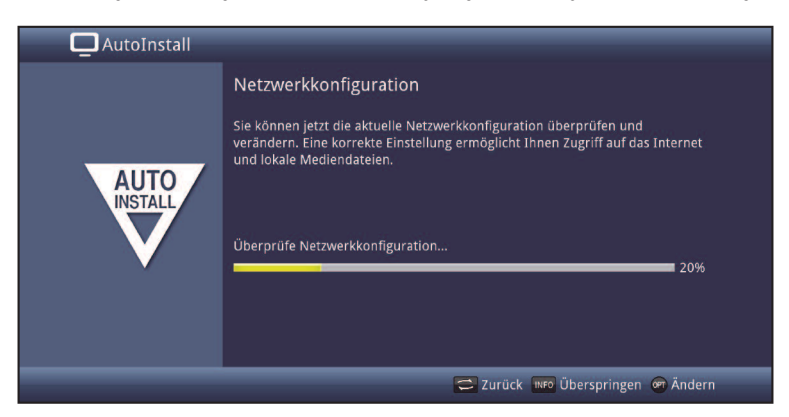

- Jeśli nie chcecie Państwo sprawdzać połączenia z internetem proszę wcisnąć przycisk Info.
- W przypadku gdy chcecie Państwo zmienić konfigurację sieciową proszę wcisnąć przycisk **Opt**.

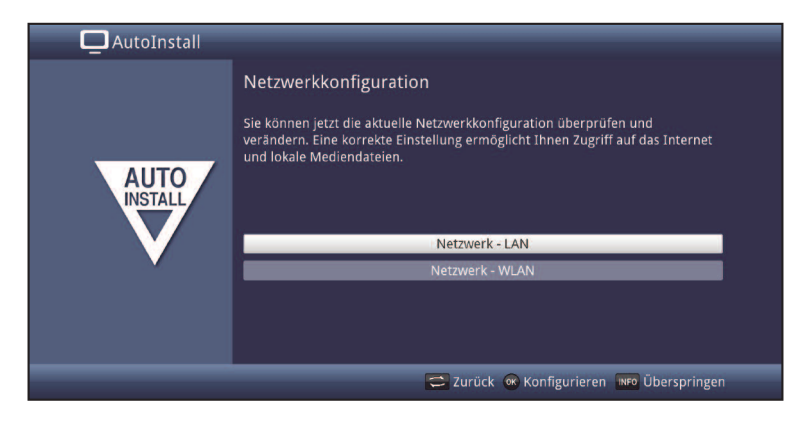

- Przy pomocy przycisków strzałek w górę/dół proszę wybrać rodzaj połączenia: LAN lub WLAN i potwierdzić przyciskiem OK.
- > Proszę przeprowadzić konfigurację siedzi.
- Następnie należy nacisnąć przycisk **INFO**, aby zastosować ustawienia.Przegląd konfiguracji sieci zostanie uruchomiony ponownie.

#### Wyszukiwanie programów

Dostępne są różne opcje wyszukiwania nowych kanałów oraz uaktualniania listy programów. Mogą Państwo pobrać listę programów ISIPRO z satelity, albo przeprowadzić skanowanie/wyszukiwanie programów.

Aby pobrać aktualną listę programów, za pomocą strzałek w górę/w dół, proszę wybrać pozycję uaktualnienia listy programów ISIPRO.

| AutoInstall                           |                                                                                                    |
|---------------------------------------|----------------------------------------------------------------------------------------------------|
| AUTO                                  | Sendersuche / ISIPRO<br>Mit ISIPRO können Sie die vorinstallierte Programmliste aktualisieren.<br>Alternativ können Sie eine automatische Sendersuche auf den eingestellten<br>Satelliten durchführen. |
|                                       | ISIPRO - Programmlistenaktualisierung                                                                                                    |
|                                       | Alle Sender                                                                                                    |
| · · · · · · · · · · · · · · · · · · · | Alle unverschlüsselten Sender                                                                                                    |
|                                       |                                                                                                    |
|                                       | 🔁 Zurück 🞯 Starten 💵 Überspringen                                                                                                    |

- Proszę potwierdź wybór, wciskając przycisk funkcyjny **OK** (Start). Aktualna lista programów, jest pobierana z satelity. Należy zwracać uwagę na komunikaty wyświetlane na ekranie. Aby przeprowadzić skanowanie programów, należy wykonać następujące czynności.
- Jeśli chcą Państwo wyszukać zarówno programy kodowane, jak i niekodowane, proszę zaznaczyć za pomocą strzałek pilota w górę/ dół pole Wszystkie kanały. Jeśli interesują Państwo tylko programy niekodowane, należy zaznaczyć pole Wszystkie kanały niekodowane.
- Proszę rozpocząć procedurę skanowania, naciskając przycisk OK (Start). Skanowanie programów wykonywane jest automatycznie.
- (i) W poszukiwaniu programów skanowane, są wszystkie satelity uwzględnione w konfiguracji anteny. Ta operacja, może potrwać kilka minut.
- Jeśli chcą Państwo pominąć wyszukiwanie programów, należy wcisnąć przycisk funkcyjny Info(Pomiń).

#### Aktualizacja oprogramowania

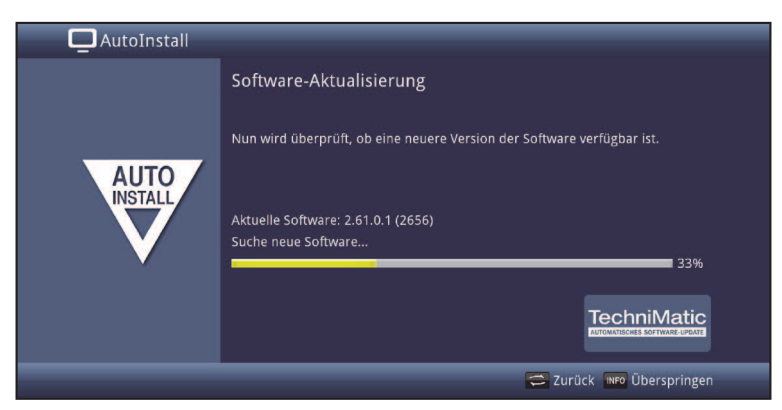

- Pobierane jest nowe oprogramowanie odbiornika. Ta operacja może potrwać kilka minut.
- Jeśli jeszcze na tym etapie nie chcą Państwo pobierać nowego oprogramowania, należy nacisnąć przycisk funkcyjny **Pomiń (Info)**.
- Jeśli nie jest dostępne nowe oprogramowanie, proszę nacisnąć przycisk OK.
   Następuje przejście do funkcji wyszukiwania programów.

#### ISIO-Aktualizacja list internetowych

W Państwa odbiorniku zainstalowana jest lista linków internetowych. Lista ta może być automatycznie aktualizowana.

| AutoInstall |                                                          |
|-------------|----------------------------------------------------------|
|             | ISIO - Internetlistenaktualisierung                      |
| AUTO        | ISIO aktualisiert nun die vorinstallierte Internetliste. |
|             | Suche nach neuer Internetliste 0%                        |
|             | ISIO                                                     |
|             | 🚍 Zurück 🗤 Öberspringen                                  |

 Jeśli nie chcecie Państwo pobierać aktualnej listy możecie pominąć ten krok wciskając przycisk Info.

#### watchmi

W tym punkcie możecie Państwo aktywować usługę wachmi.

U Watchmi jest usługą online oferowaną przez Axel Springer Digital TV Guide GmbH.

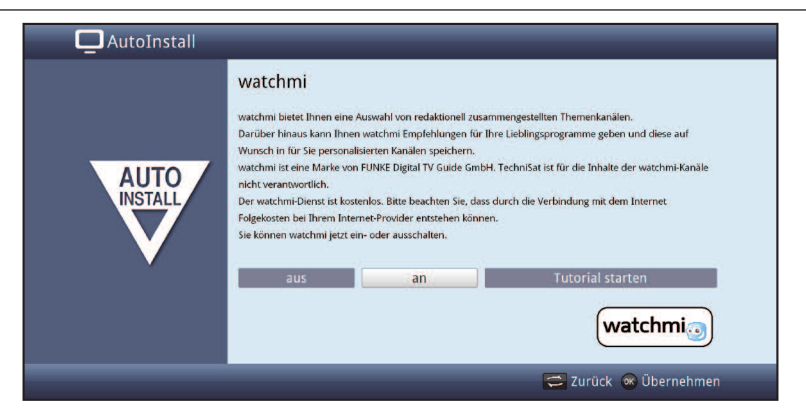

- W celu aktywacji usługi proszę przy pomocy przycisków strzałek w prawo / lewo wybrać TAK.
- > Proszę wybrać opcję Tutorial w celu wyświetlenia krótkiego wprowadzenia.
- *i* Do działania usługi potrzebne będzie połączenie z internetem.

Następnie wyświetlana jest umowa licencyjna dla korzystania z usługi watchmi.

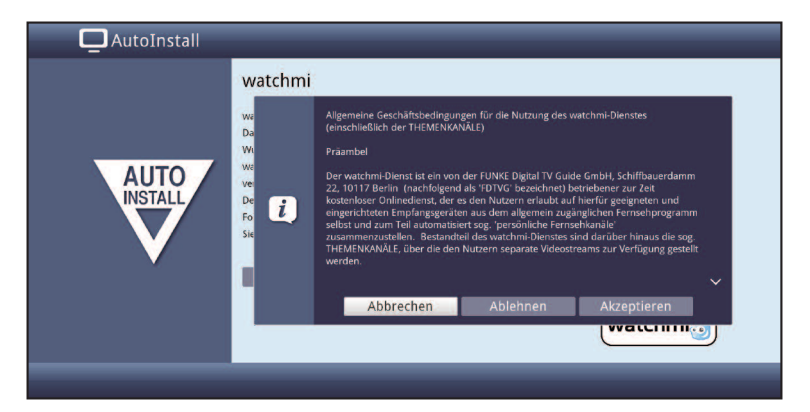

- Przy pomocy klawiszy w górę / dół możecie Państwo przejrzeć Państwo cały tekst umowy.
- > Przy pomocy przycisków w prawo/lewo proszę wybrać jedną z poniższych opcji::
- > Przerwij: Umowa zostanie zamknięta i możecie Państwo na nowo zdecydować czy włączyć czy też wyłączyć usługę watchmi.
   > Odrzuć: Umowa zostanie zamknięta i możecie Państwo na nowo zdecydować czy włączyć czy też wyłączyć usługę watchmi. Tryb wyboru będzie domyślnie ustawiony na wyłącz watchmi (NIE).
   > Akceptuj: Zgadzasz się z umową i możesz wybrać dalej kanały tematyczne.

Następnie aktualne dane związane z kanałami watchmi zostaną zaktualizowane.

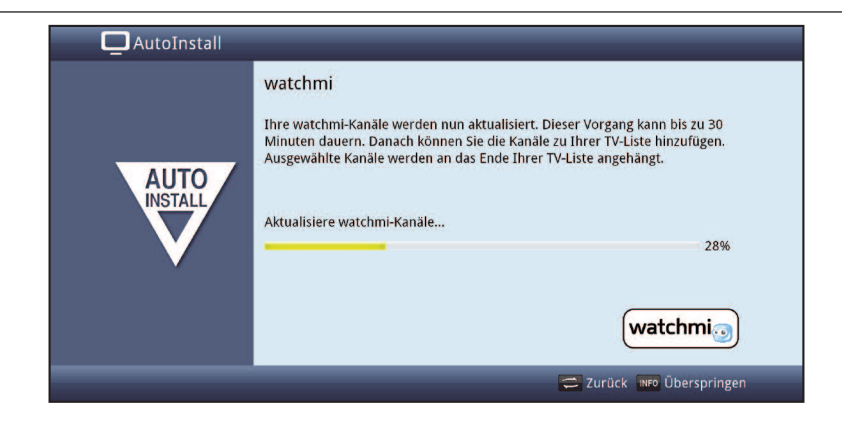

Po aktualizacji listy macie Państwo możliwość wyboru programów i dodania do listy programów.

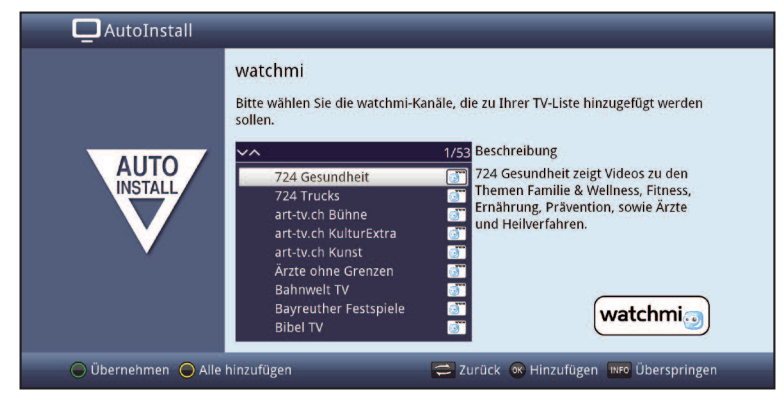

Za pomocą klawiszy strzałek w górę/dół, aby przesunąć pasek wyboru na kanałach i je zaznaczyć poprzez przycisk OK.

Obok zaznaczonych kanałów pojawi się ikona ptaszka.

- Przy pomocy żółtego przycisku funkcyjnego możecie Państwo dodać zaznaczone programy.
- > W celu akceptacji wyboru proszę wcisnąć **zielony** przycisk funkcyjny.

#### Ładowania danych EPG

Państwa odbiornik jest wyposażony w elektroniczny przewodnik po programach EPG. Aby dane przewodnika mogły być wyświetlane, odbiornik musi najpierw pobrać je z satelity. Po zakończeniu aktualizacji oprogramowania dane EPG zostaną automatycznie pobrane.Proces ten trwa do 30 minut.

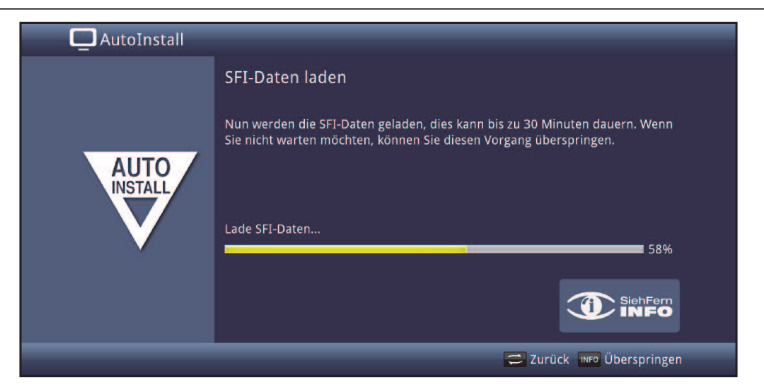

Jeśli nie chcecie czekać podczas wczytywania danych EPG, można pominąć proces poprzez naciśnięcie przycisku Info. Dane EPG są automatycznie aktualizowane w następnej nocy lub można także aktualizować ręcznie w dowolnym momencie.

#### Rejestracja produktu

Po zarejestrowaniu produktu można zapewnić sobie dodatkowe korzyści i pomóc w dostosowaniu naszych produktów i naszych usług.

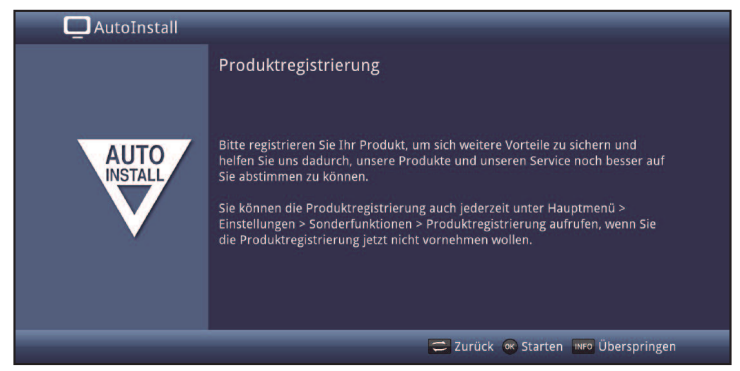

*i* Do zarejestrowana produktu potrzebne będzie połączenie internetowego.

#### Zakończenie asystenta instalacji

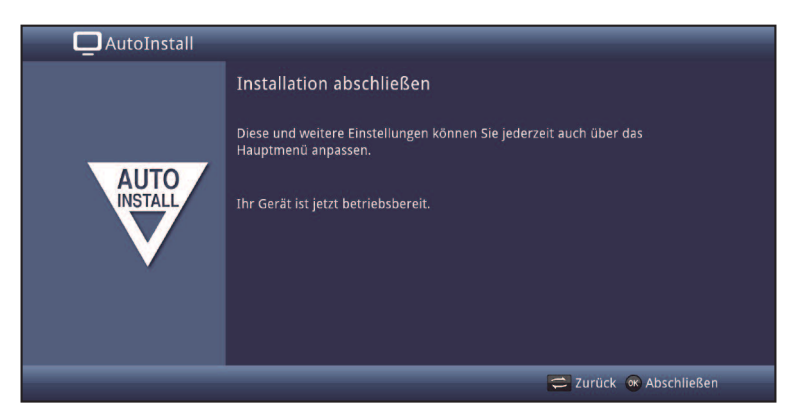

W celu zakończenia asystenta instalacji należy wcisnąć przycisk OK.

# 6 Obsługa

#### 6.1 Włączanie

> Proszę wcisnąć przycisk Włącz/Standby na urządzeniu lub pilocie.

#### 6.3 Wyłączanie

- W celu wyłączenia odbiornika proszę wcisnąć przycisk Włącz/Standby na urządzeniu lub pilocie.
- > Odbiornik zostaje przełączony w tryb gotowości.
- Jeśli godzina nie jest wyświetlana, ustawienie czasu nie zostało pobrane z sygnału satelitarnego. Aby pobrać dane, proszę włączyć odbiornik i ustawić go na znany kanał (np. TVP1) na ok.30 sekund. Ustawienie godziny zostanie pobrane automatycznie.

#### 6.4 Wybór programu

#### 6.4.1 Przy pomocy przycisków strzałek w górę/dół

Za pomocą przycisków Program +/- lub w górę/dół znajdujących się na panelu odbiornika lub na pilocie, można przechodzić o jeden program w górę/w dół zgodnie z kolejnością na liście programów.

#### 6.4.2 Korzystanie z przycisków numerycznych

- Za pomocą przycisków numerycznych, mogą Państwo wprowadzić żądany numer programu:
- 1
- 1, następnie 4
- 2, następnie 3, następnie 4
- 1, następnie **5**, następnie **6**, następnie **7**

pozycja programu 1 pozycja programu 14 pozycja programu 234 pozycja programu 1567

Podczas wprowadzania numerów składających się z wielu cyfr, po naciśnięciu każdej cyfry użytkownik ma ok. 3 sekund na wybranie następnej. Aby przyśpieszyć wprowadzanie jedno-, dwu- lub trzycyfrowego numeru programu, ostatnią cyfrę należy przytrzymać nieco dłużej.

#### 6.4.3 Przy pomocy listy programów

> Proszę nacisnąć przycisk **OK**.

Wyświetlany jest nawigator list programów. W trybie telewizji pokazane są tylko programy telewizyjne; w trybie radia tylko programy radiowe. Program aktualnie odbierany jest zaznaczony.

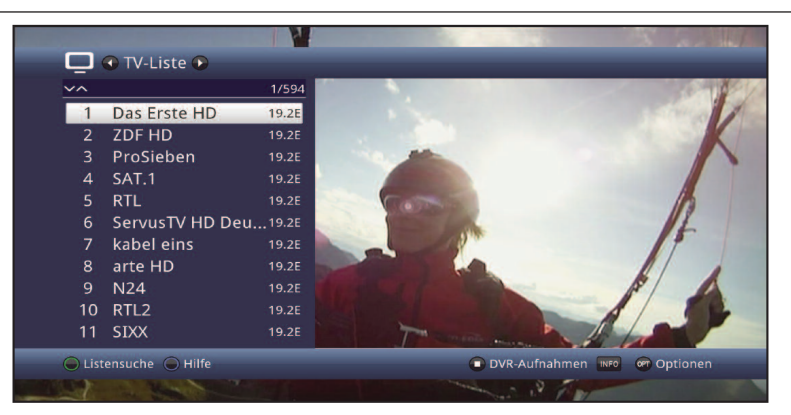

 Dodatkowe informacje na temat aktualnego programu są dostępne po naciśnięciu przycisku INFO.

#### 6.4.3.1 Wybór programu

- Używając klawiszy strzałek w górę / dół lub przycisków numerycznych, proszę wybrać żądany program.
- > Proszę potwierdzić przyciskiem **OK**.

#### 6.4.3.2 Wybieranie listy

Aby wyszukiwanie programów było łatwiejsze, odbiornik udostępnia kilka list programów. Mogą Państwo wybrać program z listy **ulubionych** lub listy kompletnej programów posortowanych alfabetycznie. Są też dostępne listy programów pogrupowanych według nadawców lub gatunków.

- Proszę nacisnąć przycisk OK.
   Wyświetlana jest aktywna lista programów.
- > Teraz za pomocą przycisku **OPT**, można otworzyć okno z typami list programów: lista ulubionych, programy według nadawców, gatunków oraz wszystkie programy.

#### 6.4.5 Włączanie programów blokowanych

Jeśli zaznaczony program, jest objęty funkcją blokady rodzicielskiej, na ekranie wyświetlany jest komunikat **Kod PIN** urządzenia.

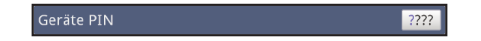

> Należy wprowadź kod PIN za pomocą przycisków **numerycznych**.

#### oder

Jeśli została aktywowana pełna kontrola rodzicielska, kod PIN wystarczy podać jeden raz, podczas włączania blokowanego programu. Dla wygody użytkownika do chwili wyłączenia urządzenia pytanie o kod PIN nie zostanie już wyświetlone. Proszę odnieść się ściśle do instrukcji ustawienia pełnej kontroli rodzicielskiej (TechniFamily).

#### 6.4.6 Powrót do ostatnio oglądanego programu

> Po naciśnięciu przycisk **Wstecz** na pilocie zostanie przywrócony poprzedni program.

#### 6.4.7 TV/Radio

- Za pomocą przycisku **TV/radio**, można przełączyć odbiornik w tryb radia. Odbiornik zostaje przełączony na ostatnio odtwarzany program radiowy.
- Ponowne naciśnięcie przycisku **TV/radio** powoduje powrót do ostatnio wybranego programu telewizyjnego.

#### 6.4.8 Okno informacyjne

Po zmianie programu jak i po wciśnięciu przycisku **Info** wyświetlana jest ramka informacyjna, zawierająca numer pozycji oraz nazwę wybranego programu.

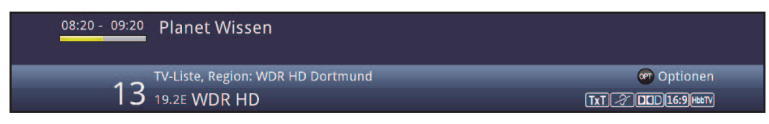

W ramce informacyjnej wyświetlany jest także żółty pasek, pokazujący, jaką część programu została już wyemitowana. Ponadto, o ile stacja telewizyjna nadaje takie informacje, wyświetlany jest gatunek według danych SFI oraz ograniczenie wieku.

Ponadto widoczne są tam symbole informujące o pewnych właściwościach programu, takie jak:

- 🕅 dla Telegazety
- dla programów 16:9
- Ila programów kodowanych
- Image: Image:
- Image: dla programów z napisami
- 🔤 dla programów z HbbTV

#### 6.5 Odbiór programów kodowanych

Proszę wsunąć kartę CONAX do zintegrowanego czytnika kart. (złotym chipem do dołu)

lub

- > Proszę umieścić moduł CI/CI+ w gnieździe CI/CI+.
- Następnie, należy umieścić kartę Smart w szczelinie modułu CI/CI+. Proszę upewnić się, że podczas umieszczania karty w szczelinie we wskazanym kierunku układ elektroniczny ze stykami w złotym kolorze znajduje się na górze.

# 6.6 Regulacja głośności

Odbiornik cyfrowy umożliwia regulację poziomu. To duża zaleta, ponieważ wszystkie ważne funkcje dostępne są w jednym pilocie i tylko w wyjątkowych sytuacjach trzeba sięgać po pilot telewizora. Po włączeniu odbiornika cyfrowego poziom głośności jest taki, na jakim pozostawiono go ostatnim razem.

> Regulacja głośności realizowana jest poprzez klawisze Głośność+/-.

#### 6.6.1 Wyciszenie dźwięku

> Aby zupełnie wyłączyć głos (wyciszenie), proszę wcisnąć przycisk Wyciszenie

ponowne naciśnięcie tego przycisku spowoduje włączenie dźwięku.

Przez cały okres kiedy dźwięk jest wyciszony w prawym górnym ekranie telewizora pojawi się symbol

# 6.7 Zmiana ścieżki dźwiękowej

> Przy pomocy klawisza **Opt** proszę wybrać opcję Audio i żądaną ścieżkę audio.

# 6.8 Stopklatka

- > Po naciśnięciu przycisku Stopklatka, obraz bieżącego obrazu TV jest zatrzymany.
- > Aby powrócić do normalnej pracy należy wcisnąć go ponownie..
- *i* Podczas zatrzymania obrazu dźwięk będzie nadal odtwarzany.

# 6.9 Telegazeta

W przypadku programów, które nadają sygnał telegazety 🕅 , odbiornik umożliwia odczytanie takiego sygnału. Do obsługi telegazety, należy użyć pilota telewizora.

> W celu wywołania telegazety proszę wcisnąć przycisk **Telegazeta**.

# 6.10 HbbTV

Proszę włączyć program, który przesyła dane HbbTV. Jest to sygnalizowane przez ikonę modernie informacji. Po kilku sekundach pojawia się poniżej obecność treści HbbTV.

- > Aby uruchomić aplikację HbbTV należy nacisnąć **czerwony** przycisk.
- > Za pomocą strzałek pilota, można zaznaczać i zmieniać pozycje.
- > Użyj przycisku **OK**, aby potwierdzić wybór pozycji.
- > Aby opuścić HbbTV należy wcisnąć przycisk **Wstecz**.

# 6.11 Napisy

Po włączeniu programu, który jest emitowany z napisami ,na pasku informacji pojawi się symbol napisów Materia. Jeśli w danym programie nadawane są napisy, informuje o tym komunikat Napisy. Jeśli włączono, są one wyświetlane automatycznie (o ile są nadawane w wybranym języku).

Jeśli podpisy, są nadawane w innych językach lub jako telegazeta, można je włączyć ręcznie w następujący sposób:

- Proszę nacisnąć przycisk OPT(Opcja), tak aby w części podtytułu (Napisy) została wyświetlona tabela z listą nadawanych języków podpisów i/lub stronami telegazety, przez które podpisy są transmitowane.
- Naciskając strzałki pilota w górę/w dół należy zaznaczyć żądany język lub stronę telegazety
- > Proszę potwierdzić wybór, wciskając przycisk **OK**.

Opisywane funkcje, dostępne są tylko na tych kanałach, na których podpisy są transmitowane. Wybrane tutaj ustawienie nie zostaje zapisane po opuszczeniu bieżącego kanału

# 7 Elektroniczny Przewodnik po Programach EPG

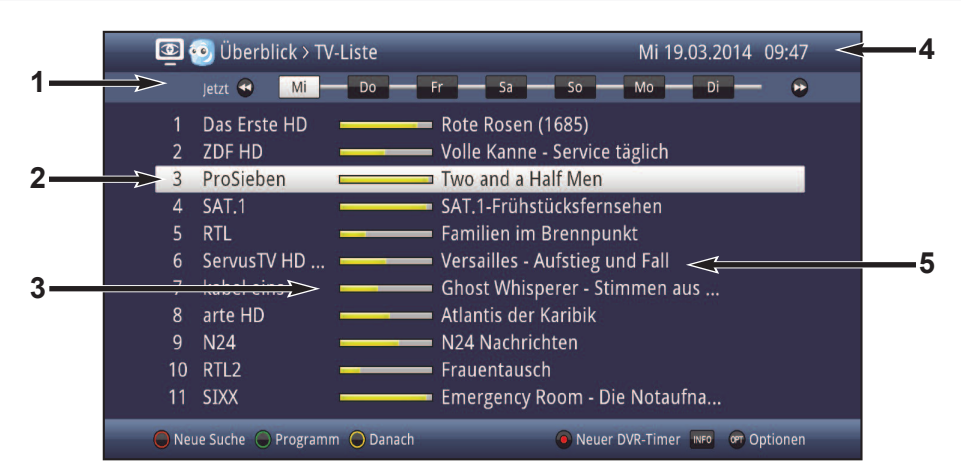

- 1: Czas rozpoczęcia wybranego programu. Oś czasu, graficzne przedstawienie paska postępu.
- 2: Nazwa programu z odpowiednią pozycję na liście kanałów.
- 3: Pasek postępu lub start / stop czas wyświetlania.
- 4: Aktualna data i czas.
- 5: Opis programu.
- Proszę nacisnąć klawisz numeryczny odpowiedni dla dnia do którego chcemy bezpośrednio przeskoczyć.
- Używając żółtego klawisza funkcyjnego, można przejść bezpośrednio z obecnie wyświetlanego programu do następnych.
- Za pomocą klawiszy strzałek góra / dół, należy zaznaczyć linię po linii, aby przejście strone po stronie.
- Aby zdobyć więcej informacji na temat wybranego programu, po wybraniu należy wcisnąć przycisk Info.
- > Aby przełączyć się bezpośrednio do wybranego programu, proszę wcisnąć **OK**.

## 8 Timer-Nagrywanie

Urządzenie posiada następujące funkcje timera:

#### 1. DVR-Timer

W tym trybie odbiornik samoczynnie włącza się na czas nagrania, a potem wyłącza, dlatego pozwala to nagrać wybrany program podczas nieobecności użytkownika. Programator można nastawić ręcznie albo automatycznie, za pomocą funkcji EPG.

#### 2. Programator nagrywarki wideo (Timer nagrywania)

W wyniku uruchomienia programatora nagrań wideo odbiornik jest włączany i wyłączany na wybranym programie i umożliwia wykonanie nagrania pod nieobecność domowników na zewnętrznym urządzeniu nagrywającym, np. magnetowidzie. Należy pamiętać o odpowiednim zaprogramowaniu magnetowidu. Po włączeniu odbiornika w wyniku uruchomienia programatora nagrań wideo, na wyświetlaczu widoczny jest komunikat "VCR Timer" (Programator nagrań wideo). Niektóre funkcje pilota (np. wywoływanie menu głównego) są wtedy niedostępne.

#### 3. Programator przełączający kanały / Timer zmiany kanałów

Jeśli odbiornik pracuje w zwykłym trybie, o ustalonym czasie zostaje przełączony na zaprogramowana pozycję programu.W przeciwieństwie do timerów nagrywania wideo i nagrywania na dysku twardym, wszystkie funkcje pilota są dostępne, a odbiornik nie zostaje wyłączony po zakończeniu nagrywania.

#### 4. Programator przełączania programów

Jeśli odbiornik pracuje w zwykłym trybie, o ustalonym czasie zostaje przełączony na zaprogramowana pozycję programu.W przeciwieństwie do timerów nagrywania DVR i nagrywania na video, wszystkie funkcje pilota są dostępne, a odbiornik nie zostaje wyłączony po zakończeniu nagrywania.

#### 5. Timer serii

Nowy timer serii umożliwia automatyczne generowanie nagrań na cyfrowym nośniku pamięci. Aby ułatwić znalezienie pozycji, można wyszukać dane programy po terminach określonych w EPG. Timery DVR są generowane automatycznie w sposób ciągły. Funkcji ta pozwala wyeliminować konieczność ponownego programowania timerów, w przypadku programów nadawanych cyklicznie. seriali.

#### Uwaga!!!

Proszę upewnić się, iż urządzenie posiada dostęp do właściwej godziny. Poprawne działanie będzie widoczne na info banerze oraz na wyświetlaczu w trybie gotowości.

# 9 Wybór funkcji

Proszę wcisnąć przycisk nawigatora NAV, aby otworzyć menu nawigacji (Menu NAV), a następnie wybrać żądaną funkcję.

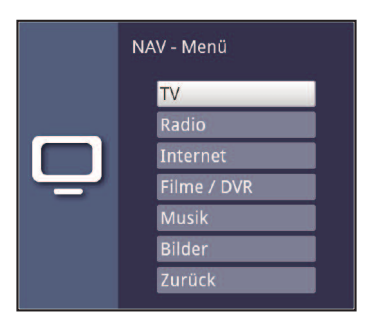

> Za pomocą klawiszy strzałek **góra / dół**, proszę zaznaczyć żądaną funkcje.

**TV:** Tryb TV: odtwarzanie programów TV.

**Radio:** Tryb radio: odtwarzanie programów radiowych.

**Internet:** Wywołanie istniejącej listy łącz internetowych.

**Filmy/DVR:** Navigator filmów /DVR: Wywołanie plików MPEG2, VOB, TS, TS4 i DIVX zapisanych na dysku wewnątrz urządzenia (opcjonalnie) lub na urządzeniu podłączonym do gniazda USB lub na udostępnionym dysku sieciowym.

Muzyka: Navigator muzyki: wywołanie plików MP3 zapisanych na dysku

wewnątrz urządzenia (opcjonalnie) lub urządzeniu USB lub na udostępnionym dysku sieciowym

- **Zdjęcia:** Navigator obrazów: wywołanie plików JPG zapisanych na dysku wewnątrz urządzenia (opcjonalnie) lub na urządzeniu USB lub na udostępnionym dysku sieciowym.
- > Proszę zatwierdzić wybór przyciskiem **OK**.

# 10 Korzystanie z witryn internetowych przy pomocy linków

> Proszę nacisnąć dwa razy przycisk WWW.

lub

 Jeśli stronę internetową jest otwarta, proszę nacisnąć przycisk WWW jeden raz . Wyświetli się wówczas nawigator list internetowych. Ostatnio oglądany link jest podświetlony.

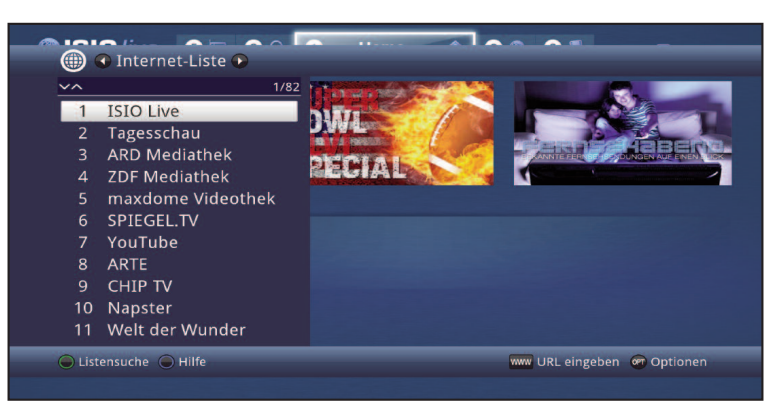

- Za pomocą klawiszy strzałek góra / dół, lub mogą Państwo wybrać łącze internetowe.
- Potwierdzenie przyciskiem **OK**, otwiera wybrane łącze internetowe. Czas wyświetlenia wybranej strony zależy od wybranego miejsca i przepustowości połączenia DSL.

# 11 Tryb DVR - nagrywanie

Dostępne są różne metody zapisywania materiałów na dysku twardym:

#### 1. Natychmiastowe nagrywanie

W tym trybie aktualny program jest nagrywany natychmiast, po naciśnięciu przycisku z czerwonym punktem (DVR).

#### 2. Programowanie nagrywania

W tym trybie odbiornik samoczynnie włącza się na czas nagrania, a potem wyłącza, dlatego pozwala to nagrać wybrany program podczas nieobecności użytkownika. Programator można nastawić ręcznie albo automatycznie, za pomocą funkcji SFI.

#### 3. Opóźnione odtwarzanie (Timeshift)

W trybie opóźnionego odtwarzania można oglądać telewizję z przesunięciem w czasie. Program jest jeszcze nadawany, a odtwarzanie nagrania już można rozpocząć - z opóźnieniem względem programowego rozpoczęcia.

#### 11.1 Natychmiastowe nagrywanie

- > Należy włączyć kanał z programem, który zamierzamy nagrać.
- Aby rozpocząć nagrywanie aktualnie nadawanego programu, proszę wcisnąć przycisk Pauza/Odtwarzanie.
- Aby zatrzymać nagrywanie programu w wybranym miejscu, proszę wcisnąć przycisk Pauza/Odtwarzanie.
- Aby wznowić odtwarzanie programu od tego miejsca, proszę wcisnąć ponownie przycisk **Pauza/Odtwarzanie**.

#### 11.2 Timeshift

Funkcja opóźnionego odtwarzania umożliwia jednoczesne nagrywanie i odtwarzanie przekazu antenowego. Technologia opóźnionego odtwarzania określana jest też nazwą "Timeshift". Użytkownik może rozpocząć odtwarzanie wciąż nagrywanego programu; może też pomijać niepożądane nagrane fragmenty (np. Bloki reklamowe). Sygnał transmitowany "na żywo" jest tymczasem wciąż nagrywany.

#### 11.3 Ręczne kończenie nagrywania

- Aby zatrzymać nagrywanie programu w wybranym miejscu, proszę wcisnąć przycisk
   Stop. Wyświetlane jest pytanie: "Chcesz zapisać czy usunąć nagranie?".
- Aby zapisać nagranie, za pomocą strzałek pilota w górę/w dół proszę wybrać "Wprowadź do pamięci" i potwierdzić przyciskiem OK.

| <b>.</b>  | Aufnahm<br>Soll die A<br>verworfe | ufnahme beenden<br>oll die Aufnahme gespeichert oder<br>erworfen werden? |  |  |  |  |  |
|-----------|-----------------------------------|--------------------------------------------------------------------------|--|--|--|--|--|
|           |                                   | Speichern                                                                |  |  |  |  |  |
|           |                                   | Verwerfen                                                                |  |  |  |  |  |
|           |                                   | Zurück                                                                   |  |  |  |  |  |
| Aufnahmen | nedium                            | 35 %                                                                     |  |  |  |  |  |

Aby usunąć nagranie, proszę wybrać opcję Odrzuć.Wybór należy potwierdzić przyciskiem OK.

#### 11.4 Automatyczne kończenie nagrywania

> Proszę wcisnąć przycisk Włącz/Standby.

|           | Diese Aufnahme besitzt keine Endzeit.<br>Soll die Aufnahme beendet, die aktuelle<br>Sendung komplett aufgezeichnet oder<br>eine eigene Endzeit festgelegt werden? |  |  |  |  |
|-----------|----------------------------------------------------------------------------------------------------|--|--|--|--|
|           | Aufnahme beenden                                                                                                    |  |  |  |  |
|           | + The Big Bang Theory (bis 15:36)                                                                                                    |  |  |  |  |
|           | + 1/2 Stunde (bis 15:48)                                                                                                    |  |  |  |  |
|           | + 1 Stunde (bis 16:18)                                                                                                    |  |  |  |  |
|           | + 1 1/2 Stunde (bis 16:48)                                                                                                    |  |  |  |  |
|           | + 2 Stunden (bis 17:18)                                                                                                    |  |  |  |  |
|           | + 3 Stunden (bis 18:18)                                                                                                    |  |  |  |  |
|           | Zurück                                                                                                    |  |  |  |  |
| Aufnahmem | edium 48 %                                                                                                    |  |  |  |  |

- > Wyświetlane jest pytanie o to, co zrobić z trwającym nagraniem.
- Za pomocą strzałek pilota w górę/w dół, proszę zaznaczyć pozycję odpowiadająca żądanej czynności.

# 12 DVR- Odtwarzanie

Aby uzyskać dostęp do nagrań zapisanych na nośnikach danych, można skorzystać z nawigatora dysku DVR lub nawigatora nagrań.

#### 12.1 Odtwarzanie nagrań

Podczas zwykłej pracy odbiornika, proszę nacisnąć przycisk Stop; spowoduje to otwarcie okna nawigatora DVR.

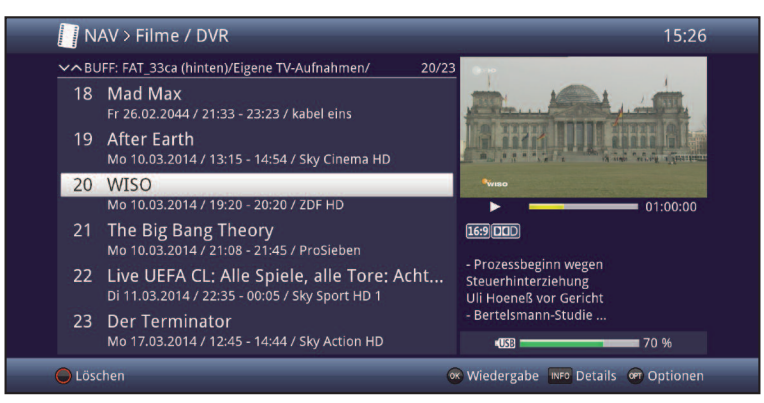

- (i) W zależności od trybu (telewizja lub radio), wyświetlana jest lista wszystkich nagrań telewizyjnych lub radiowych zapisanych na nośnikach.
- > W celu rozpoczęcia odtwarzania proszę wcisnąć przycisk OK.

#### 12.2 W trybie TV

 W trybie TV, proszę nacisnąć przycisk Stop, aby przejść bezpośrednio do nawigatora DVR.

lub

Proszę nacisnąć przycisk OK, aby otworzyć nawigatora listy programów i przyciskiem
 Stop / DVR przejść do nawigatora DVR.

lub

> Proszę wcisnąć przycisk NAV i wybrać opcję Film/DVR.

#### 12.3 Podczas oglądania nagrań DVR

> Przy pomocy przycisku **OK** proszę otworzyć nawigator nagrań DVR.

lub

> roszę wcisnąć przycisk NAV i wybrać opcję Film/DVR.

#### 12.5 Pauza / Stopklatka

- Aby zatrzymać odtworzenie nagrania, proszę nacisnąć przycisk
   Pauza/Odtwarzanie.
- Ponowne wciśnięcie przycisku Pauza / Odtwarzanie wznowi odtwarzanie od tego samego miejsca.

#### 12.6 Przewijanie do przodu i tyłu

Aby przejść do dowolnego miejsca nagrania, należy skorzystać z funkcji przewijania dostępnej w nagrywarce DVR.

Przewijanie do przodu i przewijanie do tyłu

 Należy wcisnąć kilkukrotnie przycisk przewijanie do przodu lub przewijanie do tyłu, aby zmienić prędkość i kierunek przewijania.

#### 12.7 Ustawianie znaczników

- Przy pomocy opcji przewijania proszę przejść do miejsca nagrania w którym chcecie Państwo wstawić znacznik.
- Proszę wcisnąć przycisk **Nagrywanie**, aby otworzyć okno prezentujące dostępne funkcje.

#### 12.8 Przeskok do znacznika

Podczas odtwarzania macie Państwo możliwość przeskoku do znacznika.

W celu przeskoku do wybranego znacznika należy wcisnąć przycisk **Opt** i przejść do lini znacznik, następnie proszę wybrać żądany znacznik.

#### 12.9 Zakończenie odtwarzania

> W celu zakończenia odtwarzania proszę wcisnąć przycisk **Stop**.

# 13 Dostęp warunkowy

W tej miejscu menu możecie Państwo dokonać zmian w ustawieniach podłączonego modułu CI/CI+

> Proszę wywołać Menu główne> Dostęp warunkowy.

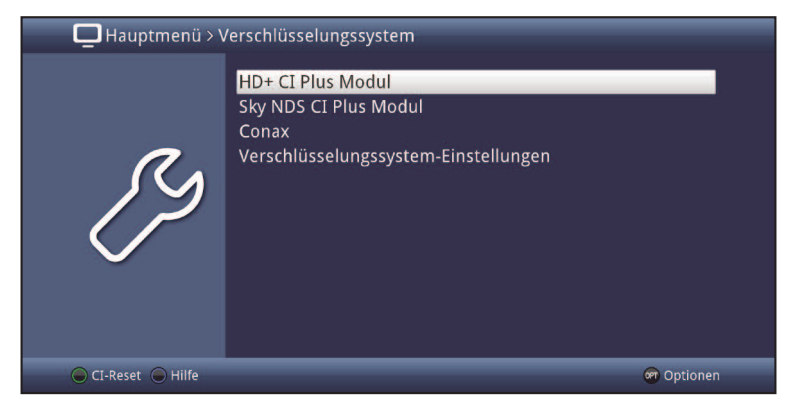

 Proszę wybrać jeden z podłączonych modułów i wcisnąć przycisk **OK** w celu przejścia do jego ustawień. (i) Wyświetlone zostanie menu modułu, które może się różnić od menu odbiornika.

#### 13.1 Ustawienia dostępu warunkowego

#### MHEG Autostart

Jeżeli stacja nadająca MHEG jest dostępna, będzie można ją uruchomić.

> Prosze ustawić autostart MHEG na włącz.

#### Wprowadzanie PIN

Tutaj można wprowadzić kod PIN dla każdego gniazda CI. Kod PIN jest wymagany do obsługi nagrań DVR z ograniczeniem wiekowym.

#### Ręczna inicjalizacja modułu CI/CI+

> W celu ręcznej inicjalizacji proszę wcisnąć zielony przycisk funkcyjny Reset CI.

# 14 ISI-Mode

Tryb ISI znacznie ułatwia obsługę dekodera osobom starszym oraz dzieciom. Wyświetlana jest podstawowa informacja o programie. Czcionki zostają automatycznie powiększone, dzieki temu łatwiej jest obsługiwać odbiornik osobom starszym.

- *i* W trybie ISI deaktywowane są poniższe funkcje:
  - Automatyczne aktualizacje
  - Film / DVR / Muzyka / Zdjęcia
  - Internet / HbbTV
  - watchmi
  - Mobilne aplikacje
  - UPnP-Renderer
  - WLAN- TechniCast
  - SFI / Timer

# 14.1 Włączanie / wyłączanie urządzenia (Tryb ISI)

- Jeśli chcą Państwo, aby urządzenie było w trybie gotowości, należy włączyć urządzenie za pomoca przycisku Włącz/Standby.
- > Aby wyłączyć urządzenie proszę ponownie nacisnąć przycisk **Włącz/Standby**.

# 14.2 Wybór programu (Tryb ISI)

#### 14.2.1 Przy pomocy przycisków strzałek w górę/dół

Za pomocą przycisków Program +/- lub w górę/dół znajdujących się na panelu odbiornika lub na pilocie, można przechodzić o jeden program w górę/w dół zgodnie z kolejnością na liście programów.

#### 14.2.2 Korzystanie z przycisków numerycznych

 Za pomocą przycisków numerycznych, mogą Państwo wprowadzić żądany numer programu:

- 1
- 1, następnie 4
- 2, następnie 3, następnie 4
- 1, następnie 5, następnie 6, następnie 7

pozycja programu 1 pozycja programu 14 pozycja programu 234 pozycja programu1567

Podczas wprowadzania numerów składających się z wielu cyfr, po naciśnięciu każdej cyfry użytkownik ma ok. 3 sekund na wybranie następnej. Aby przyśpieszyć wprowadzanie jedno-, dwu- lub trzycyfrowego numeru programu, ostatnią cyfrę należy przytrzymać nieco dłużej.

#### 14.2.3 Przy pomocy listy programów

> Proszę nacisnąć przycisk **OK**.

Wyświetlany jest nawigator list programów. W trybie telewizji pokazane są tylko programy telewizyjne; w trybie radia tylko programy radiowe. Program aktualnie odbierany jest zaznaczony.

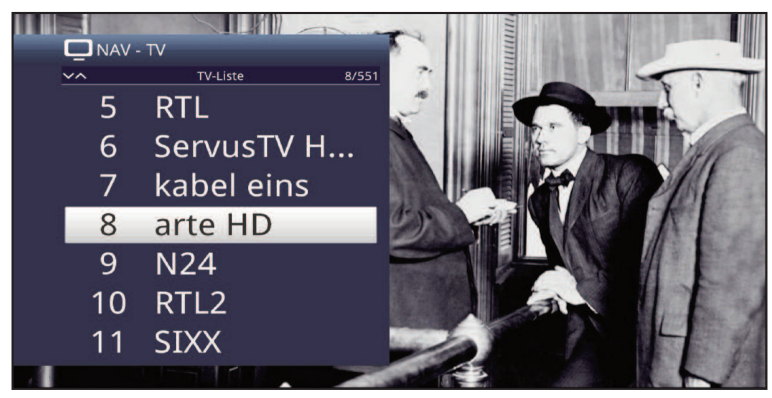

- > Przy pomocy przycisków strzałek **w górę/dół** proszę zaznaczyć wybrany program.
- > Proszę zatwierdzić wybór przyciskiem **OK**.

# 14.3 Tryb TV/Radio

> Przy pomocy przycisku **0** proszę wywołać **NAV - Menu**.

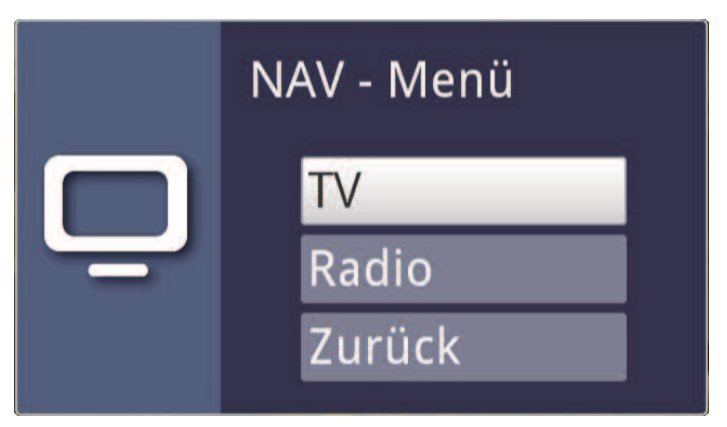

- Przy pomocy klawiszy strzałek w górę/dół możecie Państwo wybrać pomiędzy trybem TV a Radiowym. Wciśnięcie Wstecz spowoduje wyjście z tego menu.
- > Zatwierdzić wybór należy przy pomocy przycisku **OK**.
- Urządzenie przełączy się na ostatnio wybrany program telewizyjny lub radiowy.

# 14.4 Zmiana głośności (Tryb ISI)

Odbiornik cyfrowy umożliwia regulację poziomu. To duża zaleta, ponieważ wszystkie ważne funkcje dostępne są w jednym pilocie i tylko w wyjątkowych sytuacjach trzeba sięgać po pilot telewizora. Po włączeniu odbiornika cyfrowego poziom głośności jest taki, na jakim pozostawiono go ostatnim razem.

- > Regulacja głośności realizowana jest poprzez klawisze Głośność+/-.
- (i) Wyświetlona zostanie informacja dotycząca poziomu głośności.

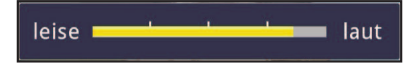

#### 14.4.1 Wyciszenie dźwięku

- Aby zupełnie wyłączyć głos (wyciszenie), proszę wcisnąć przycisk Wyciszenie ponowne naciśnięcie tego przycisku spowoduje włączenie dźwięku.
- Przez cały okres kiedy dźwięk jest wyciszony w prawym górnym ekranie telewizora pojawi się symbol

#### 14.5 Telegazeta (Tryb ISI)

Urządzenie pozwala na wyświetlenie teletextu (o ile jest nadawany).

#### 14.5.1 Włączanie teletextu

> W celu włączenia teletextu należy wcisnąć przycisk **Telegazeta**.

#### 14.5.2 Wybór stron

 Za pomocą przycisków numerycznych 0 do 9 proszę wprowadzić adres strony teletekstu (trzy cyfrowy).

#### 14.5.3 Podstrony teletekstu

Dla niektórych stron teletekstu dostępne są podstrony. Widoczne są w postaci pionowego paska po lewej stronie ekranu.

- > W celu wyświetlenia informacji o podstronach proszę wcisnąć przycisk OK.
- > Przy klawiszy strzałem **w górę/dół** należy przejść do wybranej podstrony.
- > Wybór proszę potwierdzić przyciskiem **OK**.

#### 14.5.4 Tryb mieszany

 Proszę wcisnąć przycisk telegazety ponownie w celu wyświetlenia trybu mieszanego.

#### 14.5.5 Wyłączanie trybu teletextu

> Ponowne wciśnięcie przycisku **Telegazeta** zamyka tryb teletekstu.

# 15 Aktualizacja oprogramowania poprzez USB

W uzupełnieniu do automatycznej aktualizacji oprogramowania przez Internet, mają Państwo możliwość aktualizacji oprogramowania urządzenia przez interfejs USB i czytnik kart MMC.

Proszę skopiować plik oprogramowania z rozszerzeniem ".ppad" na pendrive lub kartę SD-/MMC. Na nośnikach pamięci USB lub kartach SD-/MMC nie powinno znajdować się kilka plików oprogramowania "cpad".Ponadto pliki "autoupdate" i "singleupdate" również niepowinny występować jednocześnie.

Proszę pamiętać iż, pliki aktualizacji (singleupdate) lub automatycznej (autoupdate), nie mogą posiadać rozszerzenia w nazwie! Należy także, sprawdzić na komputerze czy plik nie zawiera ukrytych rozszerzeń, we właściwościach pliku.

> Odbiornik należy przełączyć w stan czuwania, a następnie podłączyć pendriva do gniazda USB lub kartę SD-/MMC do czytnika. Po włączeniu, rozpocznie się w kolejnych krokach proces aktualizację.

Na ekranie wyświetli się komunikat "Pobieranie oprogramowanie z nośnika danych". Pasek postępu będzie wskazywał progres, aż pobieżnie zakończy się w 100%,

> Po aktualizacji ponownie pojawi się obraz telewizyjny. Odbiornik może być uruchomiona w trybie czuwania, a nośnik pamieci może zostać usunięty.

#### Aktualizacja w każdym czasie może zostać przerwana przez wyjęcie pamięci USB lub SD-/MMC-Card lub odłączenie zasilania, może to jednak spowodować uszkodzenie urządzenia.